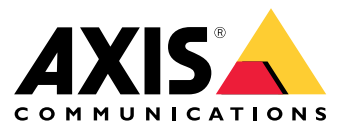

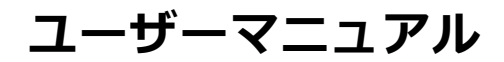

# 目次

| はじめに                                                 | 3  |
|------------------------------------------------------|----|
| ハードウェア                                               | 4  |
| 2N SIP Micから音声をトリガー                                  | 5  |
| transmit.cgiを使用してHTTPリクエストを送信する                      | 5  |
| <u>SIP呼び出しとDTMF</u> トリガーを使用する                        | 5  |
| 推奨される使用事例                                            | 7  |
| A-1つのスピーカーグループに対して公共のアナウンスを送信す                       | 7  |
| るには、transmit.cglを使用します                               | /  |
| B-複数のスピーカークルーノへの公共アナリンス用のcgiを使用                      | -  |
| りる                                                   | /  |
| して日日クダエストを使用して、グループのワーダースモーガー<br>に促たされた辛苦クリップをトリガーする | Q  |
| D-1つのスピーカーへのパブリックアナウンスにSIPを使用                        | 8  |
| E-SIPを使用してスピーカーグループへのパブリックアナウンス                      | ğ  |
| F - スピーカーグループへのパブリックアナウンスにDTMFを使用                    | 10 |

#### はじめに

### はじめに

2N SIP Micは、音声管理サーバーが内蔵された双方向ネットワークマイクコンソールです。Axisのネットワー クスピーカーと簡単に統合して、完全なパブリックアドレスシステムを形成することができます。これは、 単一のディストリビューターから購入することが可能です。オープンスタンダードに基づいて1いるため、 2N SIP Micを 他のITシステムに接続することもできます。

本マニュアルでは、Axisネットワークスピーカーシステムによる2N SIP Micの推奨用途について説明し、ハード ウェアの設定方法について手順に従ったガイドを提供しています。Axisの装置をサポートする使用事例につい てのみ説明していますので、2N SIP Micを使用するその他の用途については、2NのWebサイトで拡張ユー ザーマニュアルを参照してください。

### ハードウェア

# ハードウェア

2N SIP Micのデフォルトログイン認証情報:

- ユーザ名: 管理者
- パスワード: 2n

2N SIP Micは、デフォルト設定としてDHCPが有効になっています。デフォルトのIPアドレスを使用するに は、192.168.1.100を再起動してから、呼び出しボタンを15回押します。検出には、Axis IP Utility、ADM、また は*www.2n.cz/products/2n-network-scanner*で検出された2N® Helios IP network scannerを使用することができます。

2N SIP MicをAxis製品に接続する場合は、最新のファームウェアを使用して製品を更新する必要があります。 2NのWebサイトからファームウェアをダウンロードすることができます。

### 2N SIP Micから音声をトリガー

### 2N SIP Micから音声をトリガー

### transmit.cgiを使用してHTTPリクエストを送信する

2N SIP Micは、パスワード認証を使用するHTTPトリガーをサポートし、すべてのAxis製品に一般的なVAPIXコマンドを送信することができます。ただし、VAPIXコマンドを受け取ることはできません。

2N SIP MicとAxisネットワーク音声システムを組み合わせて使用する場合、cgiを送信することによって、公開アナウンスのゾーンに対応できます。ゾーン/ボタンごとに、最大12個のIPアドレスを同時に割り当てることができます。ゾーンは、ネットワークを介して瞬時に変更、削除、または追加することができます。

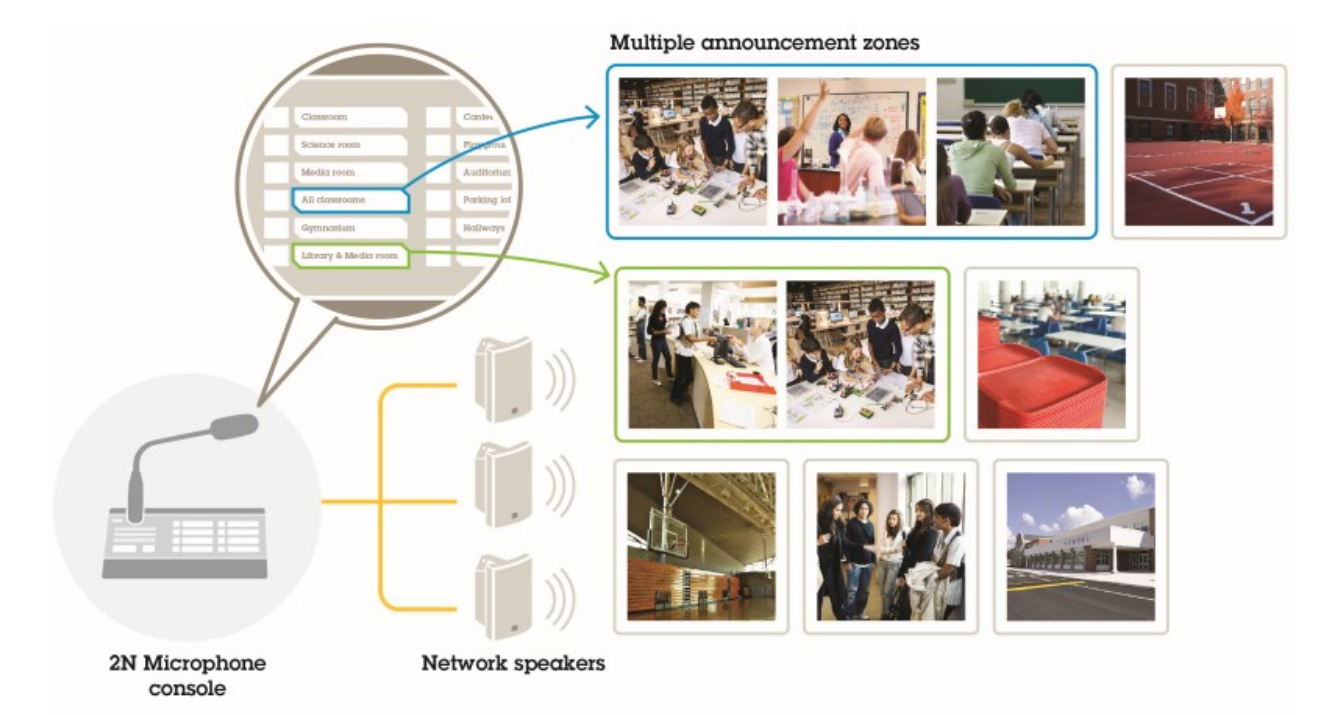

### SIP呼び出しとDTMFトリガーを使用する

2N SIP MicはSIPとDTMF (デュアルトーンのマルチ周波数) 信号に対応しています。Sip呼び出しは、VoIP PBXを 経由して、またはアドレス指定されたデバイスがSIPピアツーピア接続として同じネットワーク上にある場合 に、2N SIP Micによって開始することができます。多くのスピーカーゾーンに対応するため、2N SIP Micのボ タンが不足することがあります。その場合、ゾーンに対処するために、SIP PBXで定義されているページング グループを使用することができます。

# 2N SIP Micから音声をトリガー

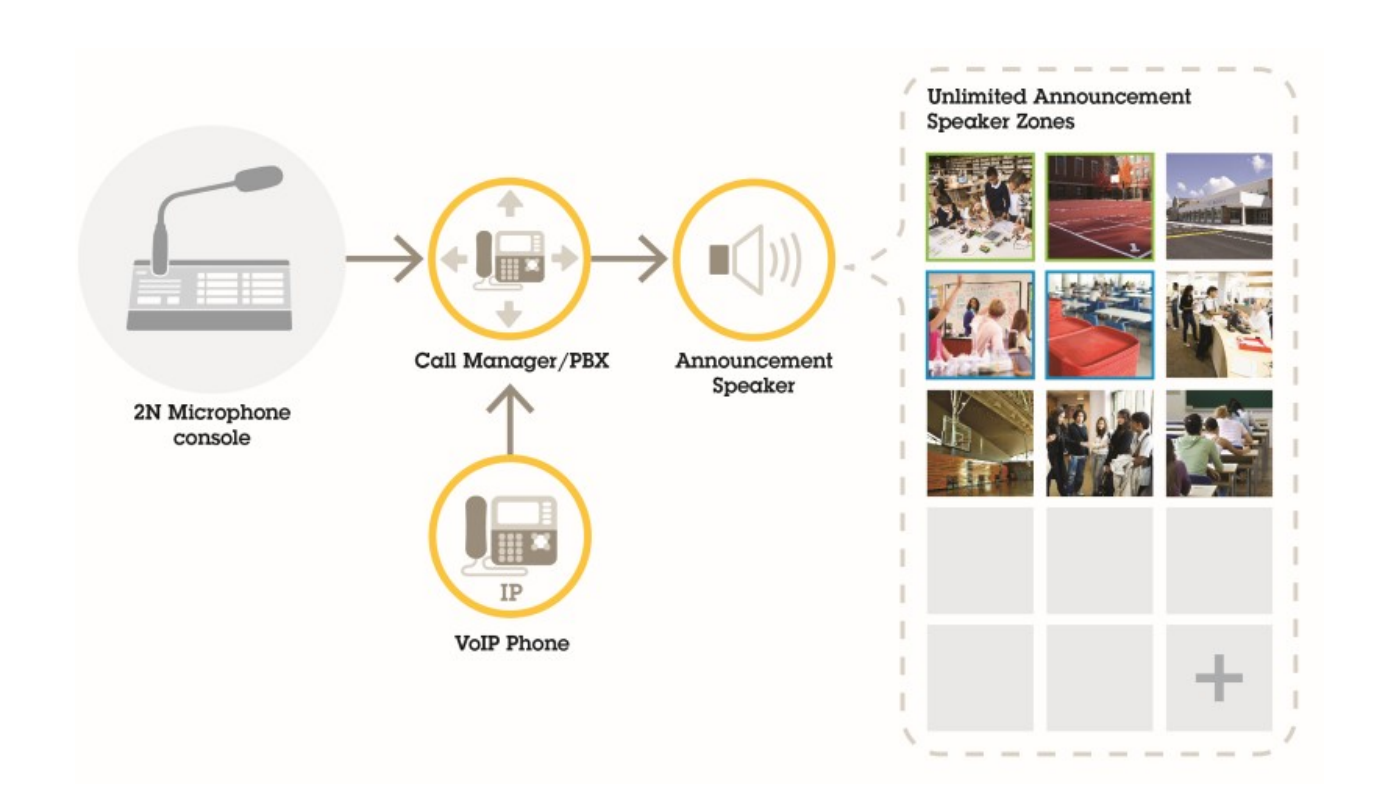

#### 推奨される使用事例

#### 推奨される使用事例

使用例A、B、およびCでは、音声は、transmit.cgiを使用するか、httpリクエストを送信することによってトリガー されます。使用例においてD、E、およびFでは、SIP呼び出しとDTMFを使用して音声がトリガーされます。

### A - 1つのスピーカーグループに対して公共のアナウンスを送信するには、 transmit.cgiを使用します

この使用例の基本的なインストールには、2N SIP Micと、AXIS C3003-E、AXIS C1004-E、AXIS C2005、AXIS C8033 などの製品で構成されるAxisネットワークスピーカーグループとの組み合わせが含まれる場合があります。

オペレーターは、このグループ全体に対して全般的なアナウンスを行うことができます。

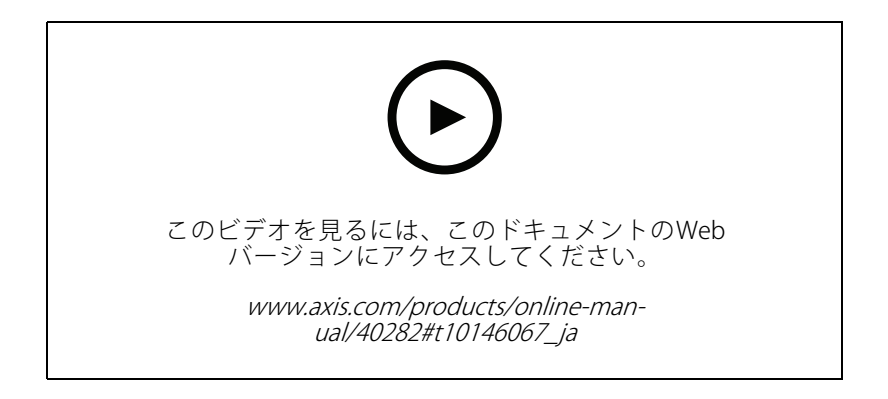

- 1. VAPIXの宛先を使用してゾーンを設定します。
- 2. ゾーンを2N SIP Micボタンに割り当てます。

# B-複数のスピーカーグループへの公共アナウンス用のcgiを使用する

この使用例のインストールには、2N SIP Micと、C1004-E/AXIS C2005-E (バックグラウンドミュージック用) を含む axisネットワークスピーカーグループとの組み合わせが含まれる場合があります。複数のAXIS C3003-E speakerから 構成される他の2つのスピーカーグループは、駐車場とプレイグラウンドにインストールすることができます。

オペレーターは、一般的なアナウンスのために最初のスピーカーグループ(バックグラウンドミュージックの 再生中)にアドレスを入力することができますが、その後、他のスピーカーグループも3つのゾーンすべて への別の発表を行うことができます。

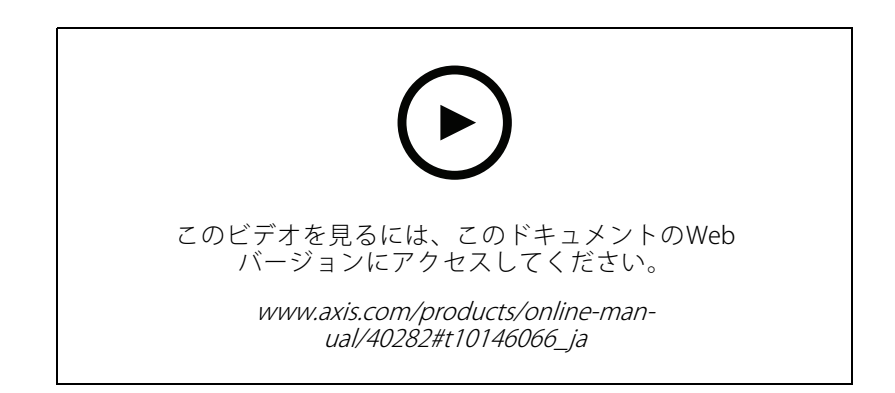

#### 推奨される使用事例

- 1. 複数のIPアドレスを同時にアドレス設定するには、複数のVAPIXの宛先を使用してゾーンを設定します。
- 2. ゾーンを2N SIP Micボタンに割り当てます。

### C-HTTPリクエストを使用して、グループのリーダースピーカーに保存された 音声クリップをトリガーする

この使用例の基本的なインストールには、2N SIP Micと、AXIS C3003-E、AXIS C1004-E、AXIS C2005、AXIS C8033な どの製品で構成されるAxisネットワークスピーカーグループとの組み合わせが含まれる場合があります。

オペレーターは、2N SIP Micのボタンを押すことにより、スピーカーに保存された音声クリップをトリガーします。クリップの例: http://ip address of the speaker/axis-cgi/playclip.cgi?location=ding\_dong.mp3&repeat=-1&volume=100

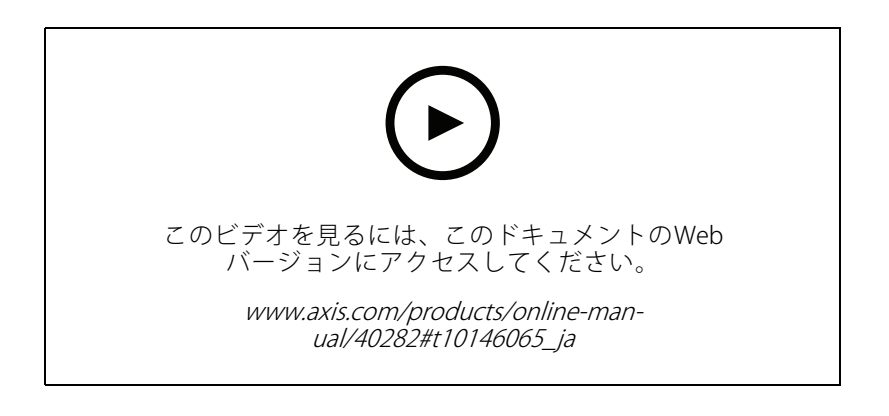

- 1. スピーカーグループのリーダースピーカーに音声クリップを準備します。
- 2. スピーカーで音声クリップをトリガーするには、2N SIP Micボタンを設定します。

注意

スピーカーリンクの最初にユーザー名とパスワードを追加する必要があります。http://root:pass@

### D-1つのスピーカーへのパブリックアナウンスにSIPを使用

この使用例の基本的なインストールには、2N SIP Micと、AXIS C3003-E、AXIS C1004-E、AXIS C2005、AXIS C8033などの製品で構成されるAxisネットワークスピーカーグループとの組み合わせが含まれる場合があります。

オペレーターは、2N sip Micからピアツーピア呼び出しを開始することにより、Axis SIP対応デバイス (この例で は、AXIS C1004-E) に対応し、一般的なアナウンスを行うことができます。

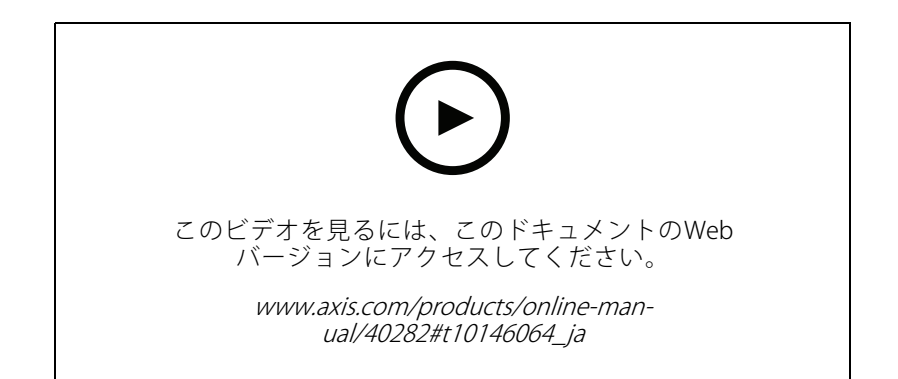

#### 推奨される使用事例

- 1. SIP呼び出しを受けることができるように、スピーカーのSIPを有効にします。
- 2. 2N SIP Micのピアツーピア呼び出し用の適切なVoIP設定を設定して有効にします。
- 3. ピアツーピア呼び出しを開始するように2N SIP Micを設定します。

#### 注意

SIP送信先アドレスは、有効なSIP URLである必要があります。その前に、@とネットワークIPアドレス@の前にホストパーツが含まれています。この例では、ホスト部分は0から9までの任意のものを使用できます。

4. ゾーンを2N SIP Micボタンに割り当てます。

設定したボタンを押すと、2N SIP Micが定義されたSIP送信先 (スピーカー) へのピアツーピアSIP呼び出しを開始します。

#### E-SIPを使用してスピーカーグループへのパブリックアナウンス

この使用例の基本的なインストールには、2N SIP Micと、AXIS C3003-E、AXIS C1004-E、AXIS C2005、AXIS C8033などの製品で構成されるAxisネットワークスピーカーグループとの組み合わせが含まれる場合があります。

オペレーターは、2N SIP MicからSIPコールを開始することにより、一般的な発表のためにスピーカーグループ全体に対応します。

- 1. SIP呼び出しを受けることができるように、リーダースピーカーのSIPを有効にします。
- 2. 適切なVoIP設定を設定して有効にします。2N SIP MicをVoIP PBXに登録することができます。

#### 注意

設定を開始する前に、で設定を確認するために必要な情報とリソースがあることを確認してください。デ バイスプロビジョニングフォームを使用して、構成パラメーターを収集できます。AxisではPBX設定はサ ポートしていませんが、必要に応じて一部の設定例を利用することができます。

| ブランド/タイプのSIPレジストラー/PBX |  |
|------------------------|--|
| SIPユーザーID              |  |
| SIP認証ユーザー              |  |
| SIPパスワード               |  |
| SIPポート番号 (5060でない場合)   |  |
| SIP登録アドレス (FQDN)       |  |
| SIPプロキシサーバーアドレス (FQDN) |  |
| UDPまたはTCP経由のSIP        |  |
| DTMF RFC2833           |  |
| DTMF SIP情報             |  |
| PBXで使用可能なビデオH.264サポート  |  |
| 十分なPBXライセンスを使用可能       |  |
| サポートされている音声コーデック       |  |
| RTPポート範囲               |  |

デバイスプロビジョニングフォーム

#### 推奨される使用事例

デバイスプロビジョニングフォーム (続く)

| SIPサービスプロバイダーカスタマーサポートの連絡<br>先の詳細 |  |
|-----------------------------------|--|
| PBXをサポートするための連絡先の詳細               |  |

- 3. PBX経由でゾーンへのVoIP呼び出しを開始するように、2N SIP Micを設定します。
- 4. 設定済みのゾーンを2N SIP Micマイクロフォンボタンに割り当てます。

ボタンを押すと、2N SIP Micが宛先番号 (ゾーン/リーダースピーカー) への呼び出しを開始します。

### F-スピーカーグループへのパブリックアナウンスにDTMFを使用

この使用例の基本的なインストールには、2N SIP Micと、AXIS C3003-E、AXIS C1004-E、AXIS C2005、AXIS C8033な どの製品で構成されるAxisネットワークスピーカーグループとの組み合わせが含まれる場合があります。

オペレーターは、DTMFトーンでトリガーされた録画済みメッセージを再生するためのスピーカーグループに 対応しています。

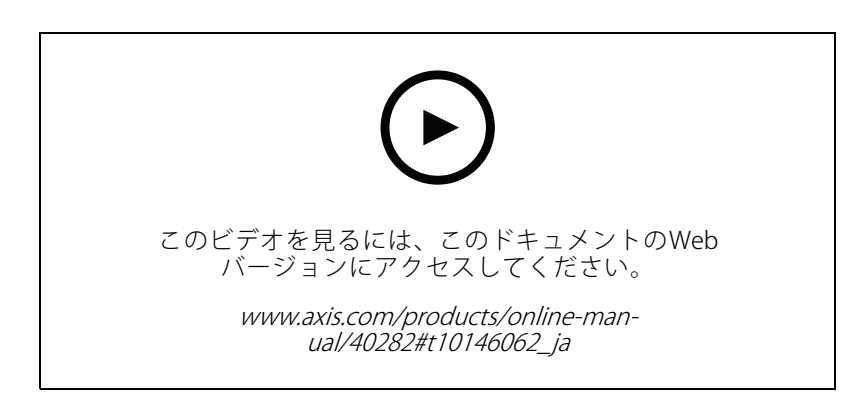

- 1. 2N SIP MicでDTMFを有効にします。
- 2. 2N SIP Micボタンを設定して、DTMFを送信します。
- 3. DTMFトーンを受信するようにリーダースピーカーを設定します。
- 4. [Play audio clip (音声クリップの再生)] をトリガーするには、スピーカーを設定します。DTMFトーンを 受信したときに、音声クリップを再生します。